## Digital Ultrasonic Diagnostic Imaging System Operation Note Model DP-8800Plus/DP-8600

# This operation note is a quick operation reference for the DP-8800Plus/DP-8600, which briefly describes the control panel and the basic operating procedures of the menus.

### **Control Panel**

Refer to the operator's manual for details.

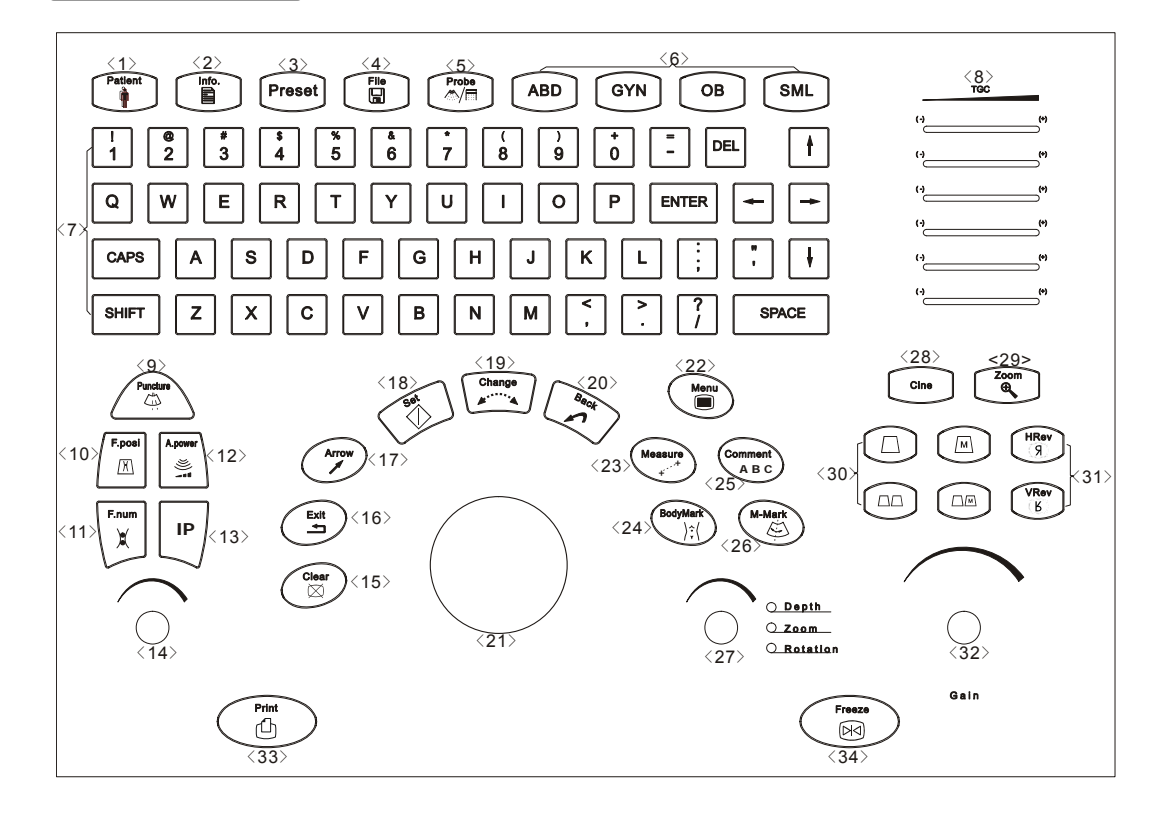

| NO. | Key Name       | Function                                                                                                    |  |
|-----|----------------|----------------------------------------------------------------------------------------------------|--|
| <1> | Patient        | Delete the data for the previous patient, including the ID and measured values, and begin with a new patient. |  |
| <2> | Info           | The patient information screen appears.                                                                       |  |
| <3> | Preset         | Invoke the registered initial settings (presets).                                                             |  |
| <4> | File           | Quickly save image files                                                                                      |  |
| <5> | Probe          | Switch transducers                                                                                            |  |
| <6> | ABD/GYN/OB/SML | Select exam mode                                                                                              |  |

| NO.  | Key Name                 | Function                                                                                                    |  |
|------|--------------------------|----------------------------------------------------------------------------------------------------|--|
| <7>  | Character Key            | Used to enter characters and symbols                                                                                         |  |
|      |                          | When backlight of SHIFT key is on, the symbol in the upper row                                                               |  |
|      |                          | When pressing CAPS key, the capital letter can be entered.                                                                   |  |
| <8>  | TGC                      | Adjust the ultrasound echo reception sensitivity according to the depth from the body surface                                |  |
| <9>  | Puncture                 | Enter biopsy menu                                                                                                    |  |
| <10> | F.Posi                   | Enter the focus position adjusting mode                                                                                      |  |
| <11> | F.Num                    | Enter the focus number adjusting mode                                                                                        |  |
| <12> | A.power                  | Enter the acoustic power adjusting mode                                                                                      |  |
| <13> | IP                       | Adjust the image quality according to the registered image conditions                                                        |  |
| <14> | Parameter adjust<br>knob | Adjust some value of Puncture, F.Posi, F.Num, A.Power and IP with combination of corresponding key                           |  |
| <15> | Clear                    | Clear comments, BodyMark, measurements and results on screen                                                                 |  |
| <16> | Exit                     | Exit the current work mode                                                                                                   |  |
| <17> | Arrow                    | Enter the arrow comment mode and add arrows                                                                                  |  |
| <18> | Set                      | Determine the cursor position for measurement, and confirm<br>the selected items, and adjust the value or items in menus etc |  |
| <19> | Change                   | Change the fixed end or active end in measurement                                                                            |  |
| <20> | Back                     | Delete the comment or the previous operations, and adjust the value or items in menus etc                                    |  |
| <21> | Trackball                | Move the cursor or mark during image movement or measurement                                                                 |  |
| <22> | Menu                     | Open or close the menu on screen                                                                                             |  |
| <23> | Measure                  | Go into measurement mode                                                                                                    |  |
| <24> | BodyMark                 | Enter BodyMark mode                                                                                                    |  |
| <25> | Comment                  | Go into comment mode                                                                                                    |  |
| <26> | M-Mark                   | Enter M-Mark mode                                                                                                    |  |
| <27> | Depth/Zoom/<br>Rotation  | Adjust the viewing depth for display, the zoom mode, and the arrow rotation of the ultrasound images                         |  |
| <28> | Cine                     | Enter the manual playback mode                                                                                               |  |
| <29> | Zoom                     | Enter the mode of amplifying the image                                                                                       |  |
| <30> | B/M/M+B/B+B              | Select display mode                                                                                                    |  |
| <31> | HRev / VRev              | Reversal the image horizontally or vertically                                                                                |  |

| NO.  | Key Name | Function                                                                                                    |
|------|----------|----------------------------------------------------------------------------------------------------|
| <32> | Gain     | Adjust the sensitivity of black/white images                                                                                                    |
| <33> | Print    | Activate a printing function for a video printer connected                                                                                                    |
| <34> | Freeze   | Freeze and unfreeze the image. If the image is frozen, output<br>of acoustic power is stopped. In the Freeze status, the user can<br>perform file-saving operations via the Freeze menu. |

#### Menu Operating Procedures

#### **Basic Operations:**

- (1) Press the [Menu] key to display the related menu.
- (2) Turn the trackball to move the cursor to the desired item.
- (3) Press the [Set] key to adjust the value of the item or perform corresponding operation.
- (4) To close the menu, press the [Menu] key again.

The menus are classified into four types: command item, number item, switch item and character item. Now an example operation will be given for each type.

#### **Command Item:**

Command items are used to order the system to execute an action, such as popping up a dialog box or starting a measurement, etc.

Use the [Angle] item in the menu of B MEAS as an example.

B MEAS Distance Angle

Roll the trackball to the highlight [Angle] item, press the [Set] key to enter the Angle Measurement.

#### Number Item:

Number items are used to adjust the value of the specified parameter in the menu. The name of the parameter being adjusted is displayed in the left side of the menu item while the value is in its right.

Use the [Dyn Rng] item in the B MODE MENU as an example.

Roll the trackball to highlight the [Dyn Rng] item. Press the [Set] key to increase the value and the [Back] key to reduce the value.

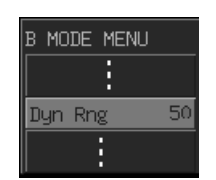

#### Switch Item:

Use Switch items to adjust the parameter having only two states: On and Off. The name of the parameter being adjusted is displayed in the left side of the item and the symbols like " $\sqrt{}$ " or "x" in its right indicating On or Off respectively.

Use the [Display] item as an example.

Roll the trackball to highlight the [Display] item. Press the [Set] or the [Back] key to toggle between On and Off.

#### Character item:

About the character items, the name of the parameter being adjusted is displayed in the left side of the item and value in its right. What is different from the number items is that the value is displayed in characters.

Use the [TSI] item in the B MODE MENU as an example.

Roll the trackball to highlight the [TSI] item. Press the [Set] or the [Back] key to toggle among the values of the character items.

| NeedleGuide |              |
|-------------|--------------|
| GuideLine   | A11          |
| Display     | $\mathbf{v}$ |
|             |              |
|             |              |

| B MODE | MENU  |
|--------|-------|
|        | :     |
| TSI    | Fluid |
|        | :     |

© 2006-2007 Shenzhen Mindray Bio-medical Electronics Co., Ltd. All Rights Reserved.

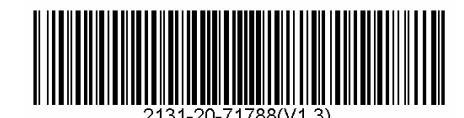